## اطلاعيه انتخاب واحد نيمسال اول سال تحصيلي 1401-1400

## مراحل انتخاب واحد:

ورود به سامانه جامع آموزش (https://ems.ut.ac.ir/fa )→ منوی پیشخوان خدمت → ثبت نام اصلی→ ورودبه فرم ثبت نام

## چند نکته مهم:

۱-برای ورود قبلا <mark>شناسه یکتا</mark> و **رمز عبور** دریافت کرده اید.چنانچه پس از ورود به سامانه جامع آموزش منوها مشاهده نشد و پرسشنامه بهداشتی به صورت غیر فعال موجود بود دکمه بازگشت در سمت چپ پایین صفحه را بزنید تا منوهای شما قابل مشاهده باشد.

۲-تاکید می گردد دانشجویان گرامی می بایست با **دوره**(روزانه،شبانه و یا حضوری با هم و مجازی با هم)و **ورودی** و **گروه** تعیین شده از طرف گروه آموزشی درس اخذنمایند در غیر اینصورت مسئولیت عواقب آن متوجه دانشجو می باشد.

۳چنانچه درس مورد نظر در برنامه ارائه شده در پایین صفحه ثبت نام قرار نداشت از منوی زرد رنگ وسط صفحه گزینه انتخاب درس را کلیک و شماره درس را واردنمایید تا درس در پایین صفحه ثبت و انتخاب نمایید. پس از انتخاب دروس حتما گزینه اعمال تغییرات را کلیک نموده تا انتخاب واحد شما ثبت گردد.

۴-برنامه کلاسی را می توانید از گزارش ۷۷ویا ۷۸در سامانه جامع آموزش مشاهده و دریافت نماید.

۵- پس ازانتخاب واحدتوسط دانشجو و اعمال <u>وب سرویس درو</u>س در سامانه ایلرن جهت شرکت در کلاس ها ِ قابل مشاهده می باشد.(سایت پردیس فارابی مرکز آموزش های الکترونیکی)

۶-در صورت اشکالات احتمالی در روند اتخاب واحد می توانید به کارشناسان<u>مربوطه</u> که اسامی و ایمیل آنها در سایت پردیس فارابی قسمت معاونت آموزشی قرار دارد ایمیل ارسال نمایید.